Podręcznik do nakładki na ZWGeo 2019 wspomagającej pracę geodetów

# ZWGeo 2019

### Podręcznik

Krzysztof Ruszyński Izabela Cholewa

# **ZWGeo 2019**

#### Wersja 2019.0.01. (10-10-2018)

Wszelkie prawa zastrzeżone. Nieautoryzowane rozpowszechnianie całości lub fragmentu niniejszej publikacji w jakiejkolwiek postaci jest zabronione. Wykonywanie kopii metodą kserograficzną, fotograficzną, a także kopiowanie książki na nośniku filmowym, magnetycznym lub innym powoduje naruszenie praw autorskich niniejszej publikacji.

Wszystkie znaki występujące w tekście są zastrzeżonymi znakami firmowymi bądź towarowymi ich właścicieli. Firma Usługi Informatyczne "SZANSA" - Gabriela Ciszyńska-Matuszek dołożyła wszelkich starań, by zawarte w tej książce informacje były kompletne i rzetelne.

Nie bierze jednak żadnej odpowiedzialności ani za ich wykorzystanie, ani za związane z tym ewentualne naruszenie praw patentowych lub autorskich.

Firma Usługi Informatyczne "SZANSA" - Gabriela Ciszyńska-Matuszek

nie ponosi również żadnej odpowiedzialności za ewentualne szkody wynikłe z wykorzystania informacji zawartych w książce.

Usługi Informatyczne "SZANSA" - Gabriela Ciszyńska-Matuszek ul. Świerkowa 25 43-305 Bielsko-Biała NIP 937-212-97-52 <u>www.zwcad.pl</u> tel. +48 33 307 01 95

Copyright © Usługi Informatyczne "SZANSA" - Gabriela Ciszyńska-Matuszek

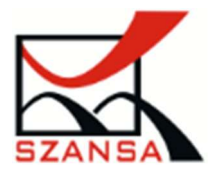

### Spis treści

| Sp | ois tre | 2ści                                                        | 2  |
|----|---------|-------------------------------------------------------------|----|
| 1  | O       | pis                                                         | 4  |
| 2  | W       | /ymagania                                                   | 4  |
| 3  | Us      | sługa wsparcia technicznego                                 | 4  |
| 4  | In      | stalacja                                                    | 4  |
| 5  | Ał      | ktywacja nakładki                                           | 5  |
|    | Ał      | xtywacja Online                                             | 6  |
|    | Ał      | xtywacja Offline                                            | 6  |
|    | 5.1     | Przenoszenie licencji                                       | 7  |
|    | Zv      | vrot licencji                                               | 7  |
| 6  | Fu      | inkcie ZWGeo                                                | 0  |
| Ŭ  | 10      |                                                             | .0 |
|    | 6.1     | Wstaw punkty z opisem i autonumeracją1                      | .0 |
|    | 6.2     | Eksportuj współrzędne elementów do pliku tekstowego 1       | .1 |
|    | 6.3     | Importuj punkty z pliku tekstowego 1                        | .2 |
|    | 6.4     | Zapisz teksty w pliku txt 1                                 | .2 |
|    | 6.5     | Wstaw wszystkie obrazy z wybranego katalogu 1               | .3 |
|    | 6.6     | Wstaw wiele plików rastrowych1                              | .4 |
|    | 6.7     | Wstaw oznaczenie ogrodzenia1                                | .4 |
|    | 6.8     | U Staw siatkę krzyży 1                                      | .5 |
|    | 6.9     | Y Wstaw opis współrzędnych1                                 | .5 |
|    | 6.10    | 📈 Zasłoń elementy pod tekstem 1                             | .6 |
|    | 6.11    | Przenieś na wierzch 1                                       | .7 |
|    | 6.12    | 🖗 Aktywuj ZWGeo 2019 1                                      | .7 |
|    | 6.13    | Sprawdź dostępność aktualizacji ZWGeo 2019 1                | .7 |
|    | 6.14    | Podręcznik ZWGeo 2019 1                                     | .8 |
| 7  | Z٧      | NGEO Switch1                                                | .8 |
|    | 7.1     | <b>12345678</b> Przełącz widoczność grupy 1,2,3,4,5,6,7,8 1 | .8 |
|    | 7.2     | ON OFF Włącz\Wyłącz widoczność wszystkich grup 1            | .9 |

| 8 | Mod  | duł obliczeniowy                                 | . 19 |
|---|------|--------------------------------------------------|------|
|   | 8.1  | Domiary prostokątne                              | . 19 |
| 9 | Info | rmacje dodatkowe                                 | 21   |
|   | 9.1  | Po zainstalowaniu nakładki ikony nie są widoczne | 21   |
|   | 9.2  | Ręczne wczytanie programu                        | 21   |
|   | 9.3  | Ręczne wczytanie menu                            | 22   |

### 1 Opis

Program ZWGeo jest nakładką ułatwiającą pracę geodetów przez dodanie do ZWCADa funkcji:

- 1. Oznaczenia nazwami i numerami punktów w projekcie.
- 2. Możliwość zapisu współrzędnych punktów do zewnętrznych plików CSV.
- 3. Możliwość wczytywania takich punktów z plików CSV.
- 4. Wstawianie wielu podkładów rastrowych z plikami pozycjonowania.

### 2 Wymagania

Aplikacja jest nakładką na ZWCAD 2019.

Wymagania systemowe nie są większe niż wymagania dla programu ZWCAD 2019.

### 3 Usługa wsparcia technicznego

Wsparcie techniczne dostępne w godzinach od 8 do 16 od poniedziałku do piątku w dni robocze, serdecznie zapraszamy do kontaktu z nami mailowo bądź telefonicznie.

Adres e-mail: pomoc@zwcad.pl

Kontakt telefoniczny: 33 474 04 03

### 4 Instalacja

### W systemach Windows Vista i Windows 7, Windows 8 i Windows 10 instalacja musi być przeprowadzona na koncie użytkownika z prawami administratora.

Program instaluje się standardowo poprzez uruchomienie pliku ZWGeo\_2019.exe.

Domyślna ścieżka instalacji to C:\Szansa\ZWGeo\2019|PL. Ścieżkę można zmienić, ale nie jest to zalecane, w systemach operacyjnych takich jak Windows Vista, Windows 7, Windows 8, Windows 10. W szczególności nie jest zalecana instalacja w katalogu Program Files, ze względu na wbudowaną w tych systemach operacyjnych funkcję kontroli konta użytkownika.

Po poprawnej instalacji i uruchomieniu ZWCAD nakładka ZWGeo powinna wczytać się automatycznie. Na ekranie pojawi się menu i pasek narzędzi pokazany poniżej.

Na pewnym etapie instalacji musimy wybrać z jaką wersją ZWCAD-a nakładka ZWGeo będzie współpracowała, w tym przypadku nakładka współpracuje tylko z programem ZWCAD 2019.

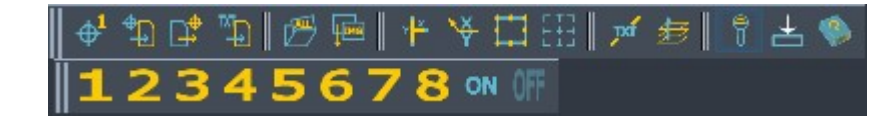

Gdyby z jakichś względów *menu* nie wczytało się automatycznie, proszę zobacz do punktu Ręczne wczytanie aplikacji.

Pojawi się również nowa zakładka w głównym menu "ZWMetric" wyświetlająca wstążkę nakładki.

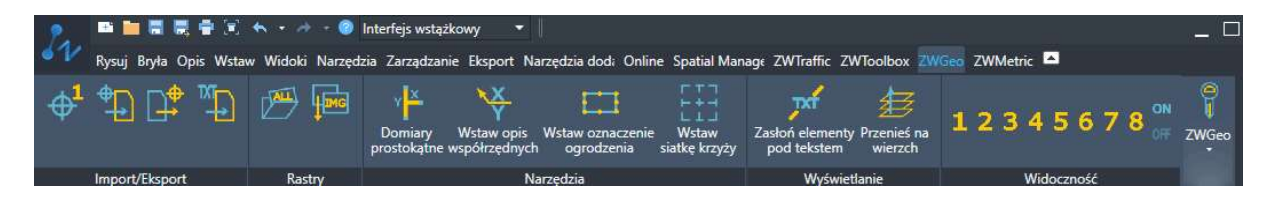

### 5 Aktywacja nakładki

Przez 30 dni program będzie działał w pełni funkcjonalnie bez potrzeby aktywacji. Po upływie tego okresu, by móc korzystać z funkcjonalności programu należy zakupić licencję na używanie programu. W czasie realizacji zamówienia do Klienta zostanie wysłany Kod aktywacyjny. By aktywować program

należy klikając ikonę 🔰 . Zostanie uruchomiony program aktywujący.

W oknie pojawi się zestawienie licencji programów autorstwa naszej firmy. By aktywować licencję proszę kliknąć przycisk [Aktywuj licencję] co uruchomi okno, w który można wprowadzić dane licencji.

| Aplikacja | Moduł       | Wersja | Typ licencji      | Stan licencji | Licencja wygasa | Kod |
|-----------|-------------|--------|-------------------|---------------|-----------------|-----|
| ZWTraffic | Wszystkie   | 2018   | Ne do odsprzedaży | Aktywna       |                 |     |
| ZWNesting | Wszystkie   | 2019   | Ne do odsprzedaży | Aktywna       | 31-07-2018      |     |
| ZWTraffic | Wszystkie   | 2019   | Neznana           | Neznany       | -               |     |
| ZWTraffic | Lite        | 2019   | Neznana           | Neznany       | -               |     |
| ZWTextile | Wszystkie   | 2019   | Neznana           | Neznany       | -               |     |
| ZWTextile | Konstrukcje | 2019   | Neznana           | Neznany       | -               |     |
| ZWTextile | Wydruk      | 2019   | Neznana           | Neznany       | -               |     |
| ZWTextile | Wszystkie   | 2019   | Neznana           | Neznany       | -               |     |
| ZWToolbox | Wszystkie   | 2019   | Neznana           | Neznany       | -               |     |
| ZWMetric  | Wszystkie   | 2019   | Neznana           | Neznany       | -               |     |
| ZWBlocks  | Wszystkie   | 2019   | Neznana           | Neznany       | -               |     |
| ZWGeo     | Wszystkie   | 2019   | Neznana           | Neznany       | -               |     |
| ZWDnill   | Wszystkie   | 2019   | Neznana           | Neznany       | -               |     |
| ZWDraft   | Wszystkie   | 2019   | Neznana           | Neznany       | -               |     |

W polu Kod aktywacyjny należy wpisać dane przesłane w czasie realizacji zamówienia, po czym należy kliknąć przycisk Aktywuj. Pojawi się okno z możliwością aktywacji online oraz offline.

| Aktywacja |                 | <u> </u> |     | ×     |
|-----------|-----------------|----------|-----|-------|
| Online    | Offline         |          |     |       |
| Online    | Kod aktywacyjny |          |     |       |
|           | Aktywui         |          |     |       |
|           |                 |          |     |       |
|           |                 |          |     |       |
|           |                 |          | Zam | nknij |

#### Aktywacja Online

**Uwaga:** Aktywacja online wymaga krótkotrwałego podłączenia do sieci. W przypadku braku podłączenia do internetu należy wykonać aktywację Offline (0 Aktywacja Offline).

W polu "**Kod aktywacyjny"** należy wpisać dane przesłane w czasie realizacji zamówienia, po czym należy kliknąć przycisk "**Aktywuj**".

Pojawi się okno informujące o pomyślnej aktywacji aplikacji.

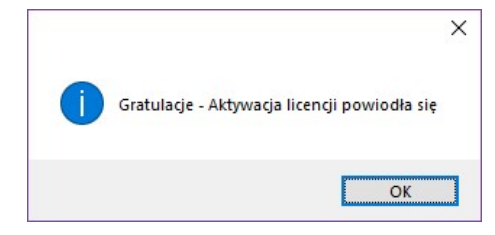

Po uruchomieniu programu ZWCAD polecenia powinny być wczytane automatycznie i dostępne do pracy.

### Aktywacja Offline

|                                   | Online | Offline |
|-----------------------------------|--------|---------|
| Przechodząc do zakładki "Offline" |        |         |

pojawią się dodatkowe operacje do wykonania.

| ktywacj | a                   | <u></u> | ×    |
|---------|---------------------|---------|------|
| Online  | Offline             |         |      |
|         | Kod aktywacyjny     |         |      |
| 1:      | Utwórz plik żądania |         |      |
|         |                     |         |      |
| 2:      |                     |         | <br> |

W polu "Kod aktywacyjny" należy wpisać dane przesłane w czasie realizacji zamówienia.

| Kod aktywacyjny |   |
|-----------------|---|
|                 | _ |
|                 |   |

W następnej kolejności należy kliknąć opcję **"Utwórz plik żądania**", gdzie zostanie utworzony dodatkowy plik, który należy zapisać np. na pulpicie komputera.

| 1: | Utwórz plik żądania |
|----|---------------------|

Plik, który został utworzony należy wysłać w formie załącznika pod adres <u>pomoc@zwcad.pl</u> i w mailu zwrotnym zostanie wysłany plik odpowiedzi, który należy wczytać do aktywatora.

| 2: |  |  |
|----|--|--|
|    |  |  |

Otrzymany plik w formie załącznika w mailu należy zapisać np. na pulpit komputera i w aktywatorze wskazać jego lokalizację wykorzystując ikonkę .

Po wczytaniu pliku odpowiedzi należy kliknąć opcję "Aktywuj".

| 3: | Aktywuj |
|----|---------|
|    |         |

Po zakończeniu operacji pojawi się komunikat o pomyślnym przeprowadzeniu aktywacji.

| • | K<br>Gratulacje - Aktywacja licencji powiodła się |
|---|---------------------------------------------------|
|   | ОК                                                |

Po uruchomieniu programu ZWCAD polecenia powinny być wczytane automatycznie i dostępne do pracy.

### 5.1 Przenoszenie licencji

Licencja aplikacji UISZANSA w formie zabezpieczenia kodem programowym ma możliwość przeniesienia licencji na inne stanowisko robocze.

W celu przeniesienia licencji należy najpierw dokonać zwrotu aktywnej licencji i w następnej kolejności aktywować na drugim stanowisku tym samym kodem licencji według instrukcji w punkcie **Błąd! Nie można odnaleźć źródła odwołania.** 

### Zwrot licencji

Zwrot licencji dostępny jest w oknie Aktywatora aplikacji UISZANSA.

| Aplikacja  | Moduł       | Wersja | Typ licencji | Stan licencji | Licencja wygasa                       | K | lod |   |
|------------|-------------|--------|--------------|---------------|---------------------------------------|---|-----|---|
| ZWNesting  | Wszystkie   | 2019   |              | Aktywna       | 27-07-2019                            |   |     |   |
| ZWTraffic  | Wszystkie   | 2019   | Nieznana     | Nieznany      | · · · · · · · · · · · · · · · · · · · |   |     |   |
| ZW Traffic | Lite        | 2019   | Nieznana     | Nieznany      |                                       |   |     |   |
| ZWTextile  | Wszystkie   | 2019   | Nieznana     | Nieznany      | 1.000                                 |   |     |   |
| ZWTextile  | Konstrukcje | 2019   | Nieznana     | Nieznany      | 1000                                  |   |     |   |
| ZWTextile  | Wydruk      | 2019   | Nieznana     | Nieznany      |                                       |   |     |   |
| ZWTextile  | Wszystkie   | 2019   | Nieznana     | Nieznany      |                                       |   |     |   |
| ZW Toolbox | Wszystkie   | 2019   | Testowa      | Aktywna       | 1.55                                  |   |     | Ċ |
| ZWMetric   | Wszystkie   | 2019   | Nieznana     | Nieznany      | 5 <u>22</u>                           |   |     |   |
| ZWBlocks   | Wszystkie   | 2019   | Nieznana     | Nieznany      |                                       |   |     |   |
| ZWGeo      | Wszystkie   | 2019   | Nieznana     | Nieznany      |                                       |   |     |   |
| ZWDrill    | Wszystkie   | 2019   | Nieznana     | Nieznany      |                                       |   |     |   |
| ZWDraft    | Wszystkie   | 2019   | Nieznana     | Nieznany      | 1 <u></u>                             |   |     |   |

Po kliknięciu opcji "**Zwrot**" pojawi się okno dodatkowe, gdzie w analogiczny sposób do aktywacji można wykonać zwrot online lub zwrot offline.

| Online | encję<br>Offline | _ |   | ×      |
|--------|------------------|---|---|--------|
| P      | Kod aktywacyjny  |   |   |        |
|        | Zwrot            |   |   |        |
|        |                  |   |   |        |
|        |                  |   | - | 200-02 |

### 5.1.1.1 Zwrot online

**Uwaga:** Zwrot online wymaga krótkotrwałego podłączenia do sieci. W przypadku braku podłączenia do internetu należy wykonać zwrot Offline (5.1.1.2 Zwrot offline).

W celu wykonania zwrotu licencji na serwer, należy wprowadzić kod aktywnej licencji aplikacji i następnie kliknąć opcję "**Zwrot**".

Po pomyślnym zakończeniu operacji licencja jest wolna i można ją aktywować na drugim stanowisku.

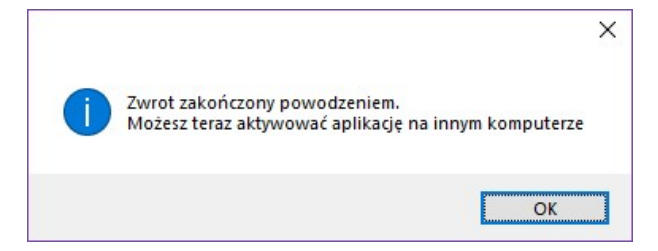

Online || Offline

### 5.1.1.2 Zwrot offline

Przechodząc do zakładki "Offline"

pojawią się dodatkowe operacje do wykonania.

| wróć lic | encję               | <u> </u> |     | ×     |
|----------|---------------------|----------|-----|-------|
| Online   | Offline             |          |     |       |
|          | Kod aktywacyjny     |          |     |       |
| 1:       | Utwórz plik żądania |          |     |       |
| 2:       |                     |          |     |       |
| 3:       | Zwrot               |          |     |       |
|          |                     |          | Zar | nknij |

W polu "Kod aktywacyjny" należy wpisać dane przesłane w czasie realizacji zamówienia.

| Kod aktywacyjny |  |
|-----------------|--|
|                 |  |
|                 |  |

W następnej kolejności należy kliknąć opcję "**Utwórz plik żądania**", gdzie zostanie utworzony dodatkowy plik, który należy zapisać np. na pulpicie komputera.

| 1: | Utwórz plik żądania |
|----|---------------------|

Plik, który został utworzony należy wysłać w formie załącznika pod adres <u>pomoc@zwcad.pl</u> i w mailu zwrotnym zostanie wysłany plik odpowiedzi.

| 2: |  |  |
|----|--|--|
|    |  |  |

Otrzymany plik w formie załącznika w mailu należy zapisać np. na pulpit komputera i w oknie zwrotu

licencji wskazać jego lokalizację wykorzystując ikonkę w celu wczytania 🛄

Po wczytaniu pliku odpowiedzi należy kliknąć opcję "Zwrot".

Po zakończeniu operacji pojawi się komunikat o pomyślnym przeprowadzeniu zwrotu.

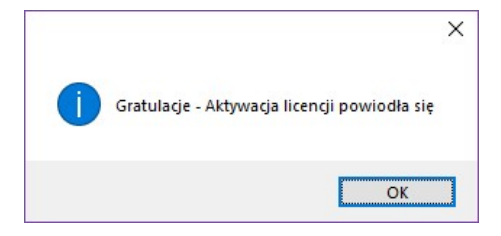

Po uruchomieniu programu ZWCAD polecenia powinny być wczytane automatycznie i dostępne do pracy.

### 6 Funkcje ZWGeo

# 6.1 $\bigoplus^{1}$ Wstaw punkty z opisem i autonumeracją

Polecenie: ZWGEO:MARK

Funkcja pozwala na oznaczenie wskazanych punktów przez wstawienie w klikniętym miejscu punktu o zadanym symbolu i tekstu zawierającego oznaczenie serii i numer punktu Po uruchomieniu funkcji program zapyta Użytkownika o podanie nazwy serii punków i numeru początkowego. Następnie należy kliknąć w miejsce wstawienia pierwszego punktu. Zanim punkt pojawi się na ekranie, należy jeszcze podać symbol punktu. W dalszej kolejności można zaznaczać kolejne punkty i podawać dla każdego z nich symbol.

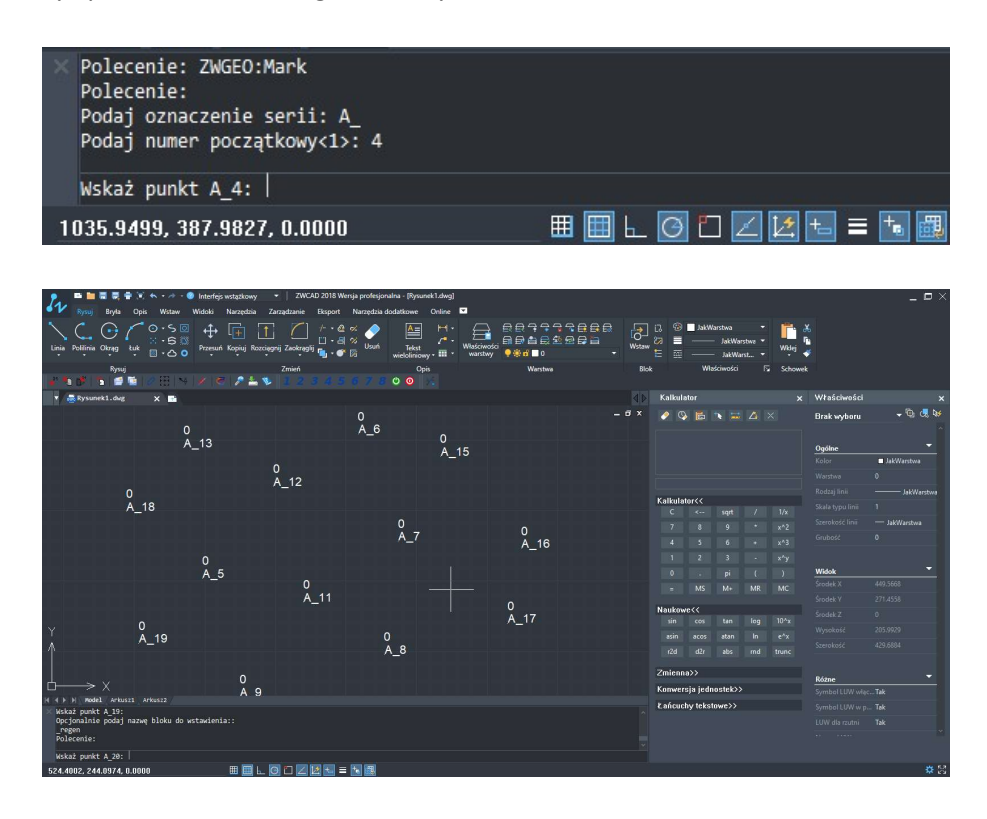

# 6.2 Eksportuj współrzędne elementów do pliku tekstowego

Polecenie ZWGEO:EXPORT

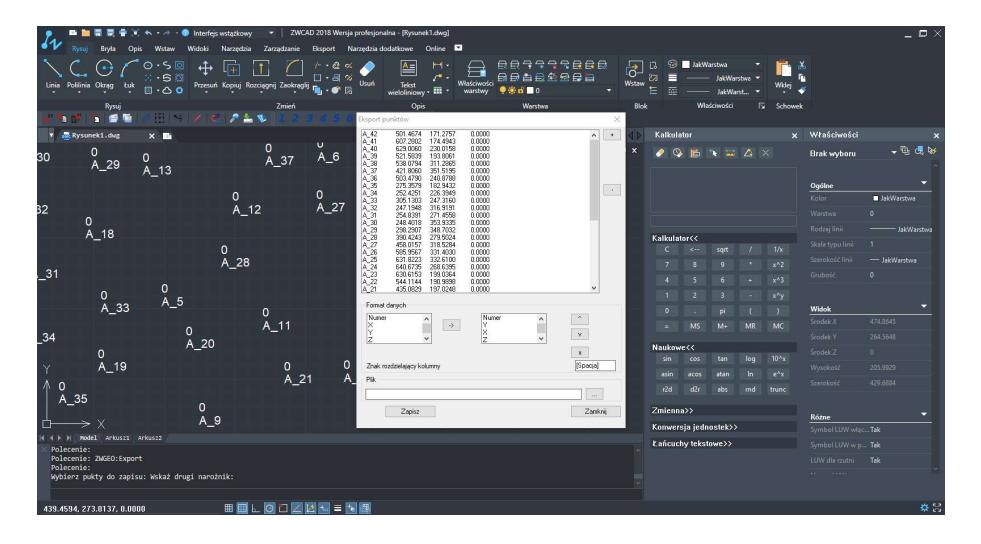

Funkcja zapisuje współrzędne zaznaczonych punktów do zewnętrznego pliku tekstowego. Po uruchomieniu funkcji program wyświetli okno:

| A 42 501.4674 171.2757 0.0000<br>A 41 607.2802 174.4943 0.0000<br>A 40 629.0060 230.0158 0.0000<br>A 39 521.5839 193.8061 0.0000<br>A 38 538.0734 311.2865 0.0000<br>A 38 538.0734 311.2865 0.0000<br>A 36 503.4730 240.8788 0.0000<br>A 36 503.4730 240.8788 0.0000<br>A 34 252.4251 226.3949 0.0000<br>A 34 252.4251 226.3949 0.0000<br>A 32 247.1948 316.9191 0.0000<br>A 30 244 4018 353.335 0.0000<br>A 28 390.4243 279.5024 0.0000<br>A 29 298.2907 348.7032 0.0000<br>A 26 565.9567 331.4030 0.0000<br>A 27 458.0157 318.5284 0.0000<br>A 26 565.9567 331.4030 0.0000<br>A 27 458.0157 318.5284 0.0000<br>A 26 565.9567 331.4030 0.0000<br>A 27 458.0157 318.5284 0.0000<br>A 27 458.0157 318.0284 0.0000<br>A 26 565.9567 331.4030 0.0000<br>A 27 458.0157 319.0364 0.0000<br>A 27 458.0157 319.0364 0.0000<br>A 27 458.0157 319.0364 0.0000<br>A 27 458.0157 319.0364 0.0000<br>A 27 458.0157 31.4030 0.0000<br>A 27 458.0157 31.4030 0.0000<br>A 27 459.0157 31.90.3989 0.0000<br>A 28 300.424 1144 190.3989 0.0000<br>A 29 298.2917.2248 0.0000<br>A 20 567.563 199.0564 0.0000<br>A 21 435.0829 197.0248 0.0000<br>A 21 435.0829 197.0248 0.0000<br>A                                                                                                  | >     |
|----------------------------------------------------------------------------------------------------|-------|
| A.41 607 2802 174.4943 0.0000<br>A.40 629 0060 230.0158 0.0000<br>A.33 521.5839 133.8061 0.0000<br>A.38 553.0794 311.2865 0.0000<br>A.37 421.8060 351.5195 0.0000<br>A.35 275.3579 182.9432 0.0000<br>A.35 275.3579 182.9432 0.0000<br>A.32 247.1948 316.3191 0.0000<br>A.32 247.1948 316.3191 0.0000<br>A.30 248.4018 353.3935 0.0000<br>A.29 296.2907 348.7032 0.0000<br>A.28 296.2907 348.7032 0.0000<br>A.29 296.2907 348.7032 0.0000<br>A.29 296.2907 348.7032 0.0000<br>A.29 296.2907 348.7032 0.0000<br>A.29 296.2907 348.7032 0.0000<br>A.29 296.2907 348.7032 0.0000<br>A.29 296.2907 348.7032 0.0000<br>A.29 296.2907 348.7032 0.0000<br>A.29 296.2907 348.7032 0.0000<br>A.29 296.2907 348.7032 0.0000<br>A.29 296.2907 348.7032 0.0000<br>A.29 298.2907 348.7032 0.0000<br>A.29 298.2907 348.7032 0.0000<br>A.29 298.2907 348.7032 0.0000<br>A.21 435.0829 197.0248 0.0000<br>A.21 435.0829 197.0248 0.0000<br>A.22 54.535<br>A.23 54.535<br>A.24 54.535<br>A.25 54.535<br>A.25 54.5                                                          | 1 +   |
| 40       629,0060       230,0156       0.0000         39       521,539       193,8061       0.0000         .38       538,0734       311,2855       0.0000         .37       421,8060       351,5195       0.0000         .36       503,4790       240,8788       0.0000         .35       275,3579       182,9432       0.0000         .33       305,1303       247,3150       0.0000         .33       305,1303       247,3150       0.0000         .33       305,1303       247,3150       0.0000         .31       254,8391       271,4558       0.0000         .30       248,4018       353,3355       0.0000         .30       248,4018       353,3355       0.0000         .29       298,2907       348,7032       0.0000         .28       390,4243       273,8024       0.0000         .26       585,5957       331,4030       0.0000         .26       585,5957       331,4030       0.0000         .23       630,6153       199,0384       0.0000         .23       630,6153       199,0384       0.0000         .23       630,6153       199,0384       0.0000                                                                                                    |       |
| 38       552,5839       193,8061       0.0000         38       558,0794       311,2865       0.0000         36       503,4790       240,8788       0.0000         36       553,4790       240,8788       0.0000         36       553,4790       240,8788       0.0000         37       421,8060       351,5195       0.0000         36       253,5757       182,9432       0.0000         33       305,1303       247,3160       0.0000         31       254,8391       271,4558       0.0000         30       248,4018       353,335       0.0000         28       390,4243       279,5024       0.0000         28       390,4243       279,5024       0.0000         28       390,4243       279,5024       0.0000         28       580,5157       318,4030       0.0000         24       640,6735       286,6395       0.0000         23       630,6153       199,0384       0.0000         23       630,6153       199,0384       0.0000         23       630,6153       199,0384       0.0000         24       640,6735       286,6395       0.0000                                                                                                    | 1     |
| 38       538.0794       311.2865       0.0000         37       421.8060       351.5195       0.0000         36       503.4790       240.8788       0.0000         35       275.3579       182.9432       0.0000         33       305.1303       247.3160       0.0000         33       305.1303       247.3160       0.0000         31       254.8391       271.4588       0.0000         33       248.4018       353.9335       0.0000         30       248.4018       353.9335       0.0000         29       298.207       348.7032       0.0000         28       390.4243       279.5024       0.0000         29       390.4243       279.5024       0.0000         28       390.4243       279.5024       0.0000         29       390.4243       279.5024       0.0000         26       585.9567       331.4030       0.0000         22       544.1144       199.0384       0.0000         22       630.6153       199.0384       0.0000         21       435.0829       197.0248       0.0000         21       435.0829       197.0248       0.0000                                                                                                    |       |
| _37 421.8060 351.5195 0.0000<br>_38 503.4790 240.8788 0.0000<br>_35 275.3579 182.9432 0.0000<br>_34 252.4251 225.3949 0.0000<br>_33 305.1303 247.3160 0.0000<br>_32 247.1948 316.9191 0.0000<br>_30 248.4018 353.9335 0.0000<br>_29 298.2907 348.7032 0.0000<br>_27 458.0157 318.5284 0.0000<br>_26 585.9567 331.4030 0.0000<br>_26 585.9567 331.4030 0.0000<br>_27 458.0153 199.0354 0.0000<br>_28 390.6153 199.0354 0.0000<br>_21 435.0823 197.0248 0.0000<br>_21 435.0823 197.0248 0.0000<br>_22 544.1144 199.9898 0.0000<br>_21 435.0823 197.0248 0.0000<br>_22 f44.1144 199.9898 0.0000<br>_23 f30.6153 198.054 0.0000<br>_24 f450.6735 268.6395 0.0000<br>_25 f31.923 197.0248 0.0000<br>_26 f31.923 197.0248 0.0000<br>_27 f44.1144 199.9898 0.0000<br>_28 f44.1144 199.9898 0.0000<br>_29 f44.1144 199.9898 0.0000<br>_21 f35.0823 197.0248 0.0000<br>_21 f35.0823 197.0248 0.0000<br>_22 f44.1144 199.9898 0.0000<br>_23 f30.6153 198.054 0.0000<br>_24 f44.1144 199.9898 0.0000<br>_25 f31.950 197.0248 0.0000<br>_27 f44.1144 199.9898 0.0000<br>_28 f44.1144 199.9898 0.0000<br>_29 f44.1144 199.9898 0.0000<br>_21 f35.0823 197.0248 0.0000<br>_21 f35.0823 197.0248 0.0000<br>_22 f44.1144 199.9898 0.0000                                                                                                    |       |
| _36 503,4730 240,8788 0,0000<br>_35 275,579 182,9432 0,0000<br>_34 252,4251 226,3949 0,0000<br>_32 247,1948 315,9151 0,0000<br>_31 254,8391 271,4558 0,0000<br>_30 248,4018 353,9335 0,0000<br>_30 248,4018 353,9335 0,0000<br>_28 390,4243 273,5024 0,0000<br>_28 48,0157 318,5284 0,0000<br>_26 585,9567 331,4030 0,0000<br>_27 458,0157 318,5284 0,0000<br>_28 595,567 331,4030 0,0000<br>_24 640,6735 268,6395 0,0000<br>_23 630,6153 193,0384 0,0000<br>_24 640,6735 268,6395 0,0000<br>_22 544,1144 190,9838 0,0000<br>_21 435,0829 197,0248 0,0000<br>_21 435,0829 197,0248 0,0000<br>_21 435,0829 197,0248 0,0000<br>_22 544,1144 190,9838 0,0000<br>_23 630,6153 193,0384 0,0000<br>_24 640,6735 268,6395 0,0000<br>_25 631,8223 32,6100 0,0000<br>_26 631,8223 32,6100 0,0000<br>_27 458,0157 118,0284 0,0000<br>_28 630,6153 193,0384 0,0000<br>_29 7,0248 0,0000<br>_20 7,0000<br>_20 7,0000<br>_21 435,0829 197,0248 0,0000<br>_21 435,0829 197,0248 0,0000<br>_21 435,0829 197,0248 0,0000<br>_24 640,6735 268,6395 0,0000<br>_25 631,8223 32,6100 0,0000<br>_26 631,8223 32,6100 0,0000<br>_27 458,0157 118,0284 0,0000<br>_28 631,8223 32,6100 0,0000<br>_29 29,0000<br>_20 7,0000<br>_20 7,0000<br>_20 7,0000<br>_21 435,0829 197,0248 0,0000<br>_21 435,0829 197,0248 0,0000<br>_21 435,0829 197,0248 0,0000<br>_21 435,0829 197,0248 0,0000<br>_21 435,0829 197,0248 0,0000<br>_21 435,0829 197,0248 0,0000<br>_21 435,0829 197,0248 0,0000<br>_21 435,0829 197,0248 0,0000<br>_21 435,0829 197,0248 0,0000<br>_22 54,0000<br>_23 54,0000<br>_24 64,0000<br>_25 631,0000<br>_26 631,0000<br>_27 63,0000<br>_27 63,0000<br>_28 633<br>_29 7,0248 0,0000<br>_29 7,0000<br>_20 7,0000<br>_20 7,00000<br>_20 7,0000<br>_20 7,0000<br>_20 7,000                      |       |
| 35 275 3579 182.9349 0.0000<br>33 305 1303 247 3150 0.0000<br>32 247,1948 316.9191 0.0000<br>30 248.4018 353.9335 0.0000<br>30 248.4018 353.9335 0.0000<br>29 298.2907 348.7032 0.0000<br>28 390.4243 278.5024 0.0000<br>27 458.0157 318.5284 0.0000<br>26 585.9567 331.4030 0.0000<br>25 631.8223 332.6100 0.0000<br>22 544.1144 190.9898 0.0000<br>22 544.1144 190.9898 0.0000<br>22 544.1144 190.9898 0.0000<br>22 544.1144 190.9898 0.0000<br>22 544.1144 190.9898 0.0000<br>22 544.1144 190.9898 0.0000<br>22 544.1144 190.9898 0.0000<br>23 A50.6153 197.0248 0.0000<br>24 640.735 268.635 0.0000<br>25 544.1144 190.9898 0.0000<br>22 544.1144 190.9898 0.0000<br>23 A50.6153 197.0248 0.0000<br>24 A50.829 197.0248 0.0000<br>25 Format darych<br>Numer<br>X<br>X<br>Z X<br>X<br>Znak rozdzielający kolumny<br>Fik                                                                                                    |       |
| _34 252.4251 228.3949 0.0000<br>_33 3051303 247.13160 0.0000<br>_31 254.8331 271.4558 0.0000<br>_31 254.8331 271.4558 0.0000<br>_30 248.4018 353.335 0.0000<br>_28 390.4243 273.5024 0.0000<br>_27 458.0157 318.5284 0.0000<br>_26 585.9567 331.4030 0.0000<br>_26 585.9567 331.4030 0.0000<br>_27 458.0153 193.0364 0.0000<br>_28 300.6153 193.0364 0.0000<br>_29 44.1144 190.9838 0.0000<br>_21 435.0823 197.0248 0.0000<br>_21 435.0823 197.0248 0.0000<br>_22 544.1144 v v v v v v v v v v v v v v v v v v                                                                                                    |       |
| _33 305.1303 247.3160 0.0000<br>_32 247.1948 316.8191 0.0000<br>_31 254.8391 271.4558 0.0000<br>_30 248.4018 353.9335 0.0000<br>_30 248.4018 353.9335 0.0000<br>_29 298.207 348.7032 0.0000<br>_28 390.4243 273.5024 0.0000<br>_26 585.9567 331.4030 0.0000<br>_26 585.9567 331.4030 0.0000<br>_27 458.6375 190.0000<br>_23 630.6153 190.9898 0.0000<br>_21 435.0829 197.0248 0.0000<br>_21 435.0829 197.0248 0.0000<br>_22 544.1144 190.9898 0.0000<br>_23 fab.1144 190.9898 0.0000<br>_24 640.735 268.635 U.0000<br>_25 637 U.0000<br>_26 fab.22 0.0000<br>_27 458.0829 197.0248 0.0000<br>_28 fab.22 v v v v v v v v v v v v v v v v v v                                                                                                    |       |
| 32 247.1948 316.9191 0.0000<br>31 254.8991 271.4558 0.0000<br>29 298.2907 348.7032 0.0000<br>29 298.2907 348.7032 0.0000<br>28 390.243 275.5024 0.0000<br>27 458.0157 318.5284 0.0000<br>26 631.8223 332.6100 0.0000<br>22 640.6735 268.6395 0.0000<br>22 544.1144 190.9898 0.0000<br>21 435.0829 197.0248 0.0000<br>21 435.0829 197.0248 0.0000<br>22 544.1144 v v v v v v v v v v v v v v v v v v                                                                                                    |       |
| 31 254.8391 271.4558 0.0000<br>20 248.4018 353.935 0.0000<br>23 298.2907 348.7032 0.0000<br>28 390.4243 273.5024 0.0000<br>27 458.0157 318.5284 0.0000<br>26 585.9567 331.4030 0.0000<br>23 630.6153 193.0364 0.0000<br>23 630.6153 193.0364 0.0000<br>24 640.6735 268.6395 0.0000<br>23 630.6153 193.0364 0.0000<br>24 35.0829 197.0248 0.0000<br>27 458.0829 197.0248 0.0000<br>28 541.1144 190.9989 0.0000<br>29 541.1144 190.9989 0.0000<br>21 435.0829 197.0248 0.0000<br>21 435.0829 197.0248 0.0000<br>21 435.0829 197.0248 0.0000<br>21 435.0829 197.0248 0.0000<br>24 640.6735 268.6395 0.0000<br>25 631.8223 2000<br>26 631.8223 2000<br>27 558.5357 0.0000<br>28 59567 0.0000<br>29 29 29 29 20 20 0.0000<br>20 20 20 20 0.0000<br>20 20 20 20 0.0000<br>20 20 20 20 0.0000<br>21 20 20 20 0.0000<br>21 20 20 20 0.0000<br>22 544.1144 190.9989 0.0000<br>23 540.0000<br>24 640.6735 20 0.0000<br>24 640.6735 20 0.0000<br>25 631.8223 0.0000<br>27 458.0000<br>28 59567<br>20 20 0.0000<br>29 20 20 0.0000<br>20 20 20 0.0000<br>20 20 0.0000<br>20 20 20 0.0000<br>20 20 0.0000<br>20 20 | 2     |
| 30 248.4018 353.9335 0.0000<br>28 298.2907 348.7032 0.0000<br>28 330.4243 273 5024 0.0000<br>27 458.0157 318.5284 0.0000<br>26 585.5567 331.4030 0.0000<br>25 631.8223 332.6100 0.0000<br>23 630.6153 199.0364 0.0000<br>22 544.1144 190.9898 0.0000<br>21 435.0829 197.0248 0.0000<br>▼<br>Format danych<br>Numer<br>Y<br>Z<br>Znak rozdzielający kolumny<br>Plik                                                                                                    |       |
| 29 298.2907 348.7032 0.0000<br>28 390.4243 279.5024 0.0000<br>26 585.9567 331.4030 0.0000<br>26 581.8223 332.6100 0.0000<br>24 640.6735 268.6395 0.0000<br>23 630.6153 199.0364 0.0000<br>21 435.0829 197.0248 0.0000<br>21 435.0829 197.0248 0.0000<br>22 544.1144 130.9838 0.0000<br>21 435.0829 197.0248 0.0000<br>21 x x z<br>Format danych<br>Numer<br>X<br>Z v v v<br>Z v v x<br>Znak rozdzielający kolumny [Spacia                                                                                                    |       |
| 28 390.4243 279.5024 0.0000<br>27 458.0157 318.5284 0.0000<br>26 585.9567 331.4030 0.0000<br>25 631.8223 332.6100 0.0000<br>24 640.6735 286.6395 0.0000<br>23 630.6153 199.0364 0.0000<br>21 435.0829 197.0248 0.0000<br>21 435.0829 197.0248 0.0000<br>Correct danych<br>Numer<br>X<br>Y<br>Z<br>Znak rozdzielający kolumny<br>Plik                                                                                                    |       |
| 27     458.0157     318.5294     0.0000       26     585.5667     331.4030     0.0000       25     631.8223     332.6100     0.0000       24     640.6735     268.6395     0.0000       23     630.6153     199.0364     0.0000       21     435.0829     197.0248     0.0000       21     435.0829     197.0248     0.0000       22     544.1144     190.9398     0.0000       21     435.0829     197.0248     0.0000       22     544.1144     190.9398     0.0000       21     435.0829     197.0248     0.0000       22     544.1144     190.9398     0.0000       21     435.0829     197.0248     0.0000       21     435.0829     197.0248     0.0000       21     435.0829     197.0248     0.0000       22     V     ×     ×       2     V     ×     ×       2     V     ×     ×       2     V     ×     ×       2     V     ×     ×       2     V     ×     ×       2     V     ×     ×       2     V     ×       3     ×<                                                                                                    |       |
| 26 565.9567 331.4030 0.0000<br>25 631.8223 332.6100 0.0000<br>24 640.6735 268.6395 0.0000<br>23 630.6153 199.0364 0.0000<br>21 435.0829 197.0248 0.0000<br>21 435.0829 197.0248 0.0000<br>►ormat danych<br>Numer<br>X<br>Z V<br>Znak rozdzielający kolumny<br>Plik                                                                                                    |       |
| 25       631.8223       332.6100       0.0000         24       640.6735       268.6395       0.0000         23       630.6153       199.0384       0.0000         21       435.0829       197.0248       0.0000         21       435.0829       197.0248       0.0000         Format danych       Numer       ^       ^         Numer       >       Y       ×       ×         Znak rozdzielający kolumny       [Spacia]       ×       ×         Plik          ×                                                                                                    |       |
| 24     640.6735     268.6395     0.0000       23     630.6153     199.0364     0.0000       22     544.1144     190.3898     0.0000       21     435.0829     197.0248     0.0000       Format danych     Image: Constraint of the second second                                                                                                    |       |
| 23     630.6153     199.0364     0.0000       22     544.1144     190.9898     0.0000       21     435.0829     197.0248     0.0000       Format danych       Numer       X       Y       Z       Znak rozdzielający kolumny                                                                                                    |       |
| _22 544.1144 190.9898 0.0000<br>_21 435.0829 197.0248 0.0000<br>Format danych<br>Numer<br>X<br>Y<br>Z<br>Znak rozdzielający kolumny [Spacja<br>Plik                                                                                                    |       |
| _21 435.0829 197.0248 0.0000 ▼<br>Format danych<br>Numer<br>×<br>Z<br>Znak rozdzielający kolumny [Spacja<br>Plik                                                                                                    |       |
| Format danych                                                                                                    | 1     |
| Znak rozdzielający kolumny [Spacia<br>Plik                                                                                                    |       |
| Znak rozdzielający kolumny [[Spacj;<br>Plik                                                                                                    |       |
| Znak rozdzielający kolumny [Spaci;<br>Plik                                                                                                    |       |
| Pik 🔢 🗌                                                                                                    | 3]    |
|                                                                                                    | _     |
|                                                                                                    | . 3   |
|                                                                                                    | oknii |

W oknie widoczna jest lista punktów zaznaczonych do zapisu. Po użyciu przycisku [+] [1], program poprosi Użytkownika o wybranie w rysunku punktów. Punkty można usunąć z listy, w tym celu należy zaznaczyć punkty na liście i kliknąć [-] [2]. W oknie możliwe jest również określenie formatu pliku – kolejności kolumn i znaku rozdzielającego kolumny a także ścieżki dostępu do pliku [3], do którego zapisane mają być dane. Po kliknięciu przycisku [Zapisz] [4] punkty zostaną zapisane do zewnętrznego pliku.

6.3 Importuj punkty z pliku tekstowego

Polecenie ZWGEO:IMPORT

Funkcja wstawia do rysunku punkty zapisane w pliku tekstowym. Po uruchomieniu funkcji program wyświetli okno:

| nport punktów             | >       |
|---------------------------|---------|
| Format danych             |         |
| Kolejność kolumn 1        | YXZND ~ |
| Znak rozdzielajacy kolumr |         |
|                           |         |
| Plik dapush               |         |
| Plik danych               |         |
| Plik danych               | 3       |

W oknie możliwe jest wybranie formatu – kolejności kolumn [1] i znaku rozdzielającego kolumny [2], a także określenie ścieżki dostępu do pliku [3], z którego pliki mają być zaimportowane. Po kliknięciu przycisku [Rysuj] [4] punkty zostaną dodane.

6.4 Zapisz teksty w pliku txt Polecenie ZWGEO:ExportText

Funkcja pozwala zaznaczyć teksty wielowierszowe i pojedyncze linie tekstu, a następnie ich treści zapisać do zewnętrznego pliku tekstowego.

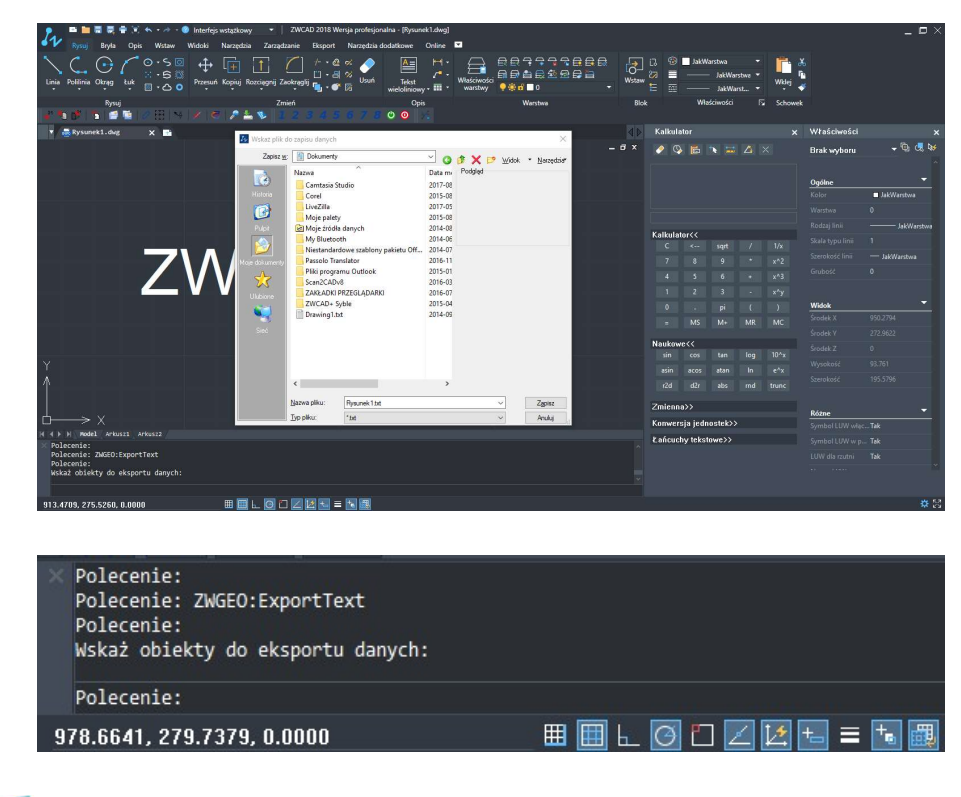

# 6.5 Wstaw wszystkie obrazy z wybranego katalogu

Polecenie : ZWGEO:RastersFromFolder

Funkcja wstawia do projektu wszystkie obrazy rastrowe z wybranego katalogu.

| Ter | n komputer |         |  | ^ |
|-----|------------|---------|--|---|
| > 🔮 | Dokumenty  |         |  |   |
| >   |            | 1.1.1.1 |  |   |
| > ₽ | Muzyka     |         |  |   |
|     | Pobrane    |         |  |   |
|     | n          |         |  | ~ |

Po wskazaniu folderu program poprosi Użytkownika o wskazanie kierunku wstawienia na obszarze rysunku.

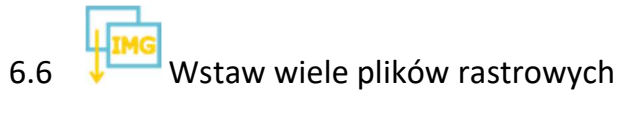

Polecenie : ZWGEO:MultiRaster

Funkcja pozwala na wybranie wielu plików obrazów rastrowych. Jeśli plikowi obrazu towarzyszy plik pozycjonowania, plik rastrowy zostanie wstawiony w położeniu określonym przez plik pozycjonowania.

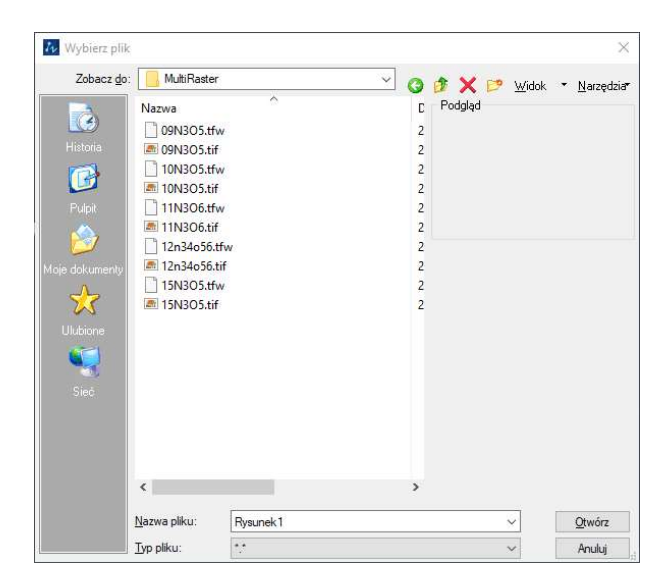

### 6.7 Ustaw oznaczenie ogrodzenia

Polecenie : ZWGEO:Fence

Funkcja rysuje ogrodzenie przez wielokrotne wstawienie wybranego symbolu. Aby umożliwić narysowanie symbolu ogrodzenia należy:

- 1. Narysować symbol, który ma być powtórzony.
- 2. Narysować osie ogrodzenia (linie lub polilinie).
- 3. Uruchomić funkcję.
- 4. Zaznaczyć symbol, który ma być powtórzony.
- 5. Wskazać punkt bazowy.
- 6. Podać odległość, co jaką mają być rozmieszczone symbole na osi.
- 7. Wskazać osie ogrodzenia , narysowane w punkcie 2.

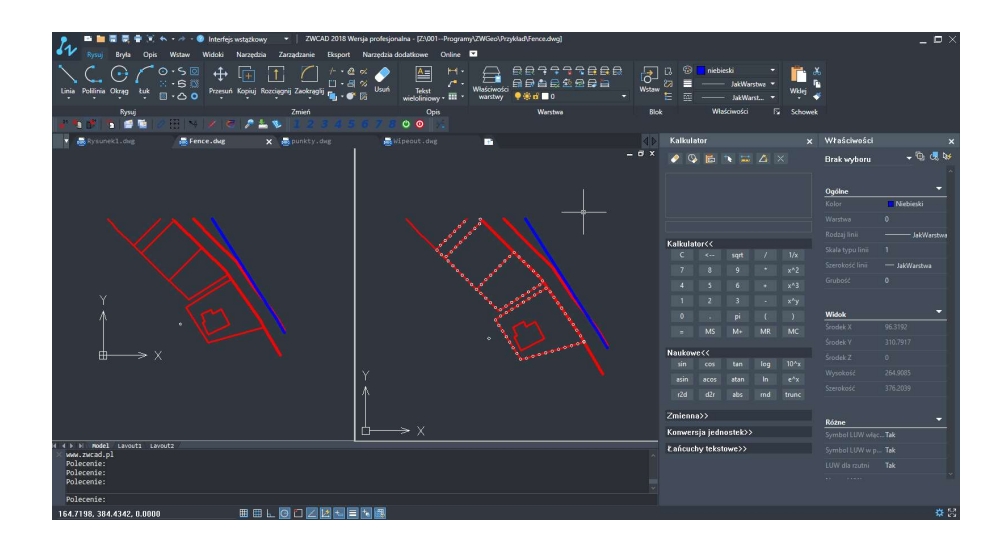

Na powyższym przykładzie możemy zobaczyć projekt przed i po użyciu funkcji.

# 6.8 USA WStaw siatkę krzyży Polecenie : ZWGEO:MarkCrosses

Funkcja rysuje siatkę krzyży w podanej odległości i w wybranym zakresie.

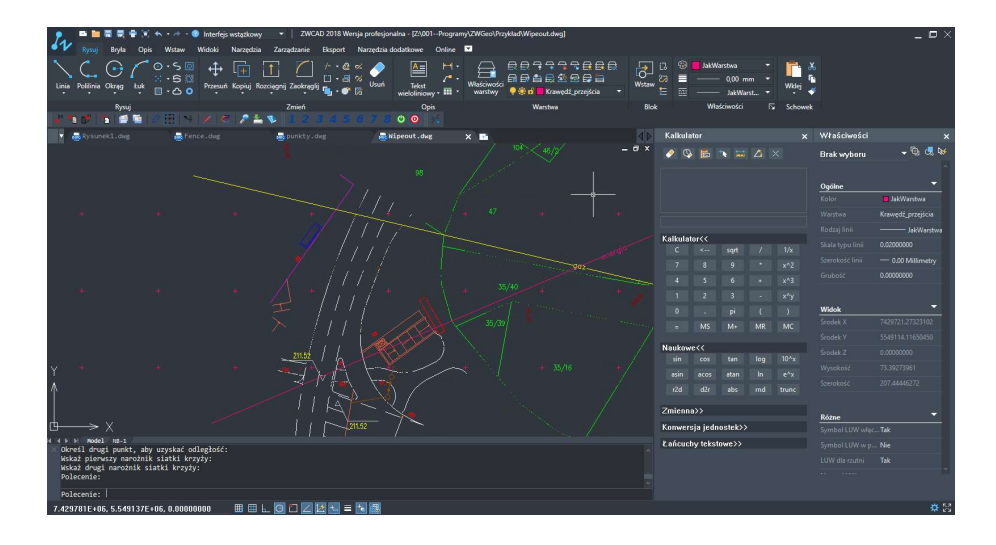

### 6.9 1 Wstaw opis współrzędnych

#### Polecenie : ZWGEO:MarkCoordsWithLeader

Funkcja pozwala oznaczać współrzędne w projekcie. Po uruchomieniu program poprosi o wskazanie punktu którego współrzędne mają być oznaczone i wstawi w tym miejscu etykietę (blok) z zapisanymi wartościami, następnie jeśli Użytkownik będzie wskazywał kolejne punkty zostanie poprowadzony odnośnik łączący opisywany punkt z punktem końca odnośnika. Jeżeli po zaznaczeniu punktu Użytkownik naciśnie Enter, współrzędne punktu zostaną wstawione tuż obok punktu, bez odnośnika.

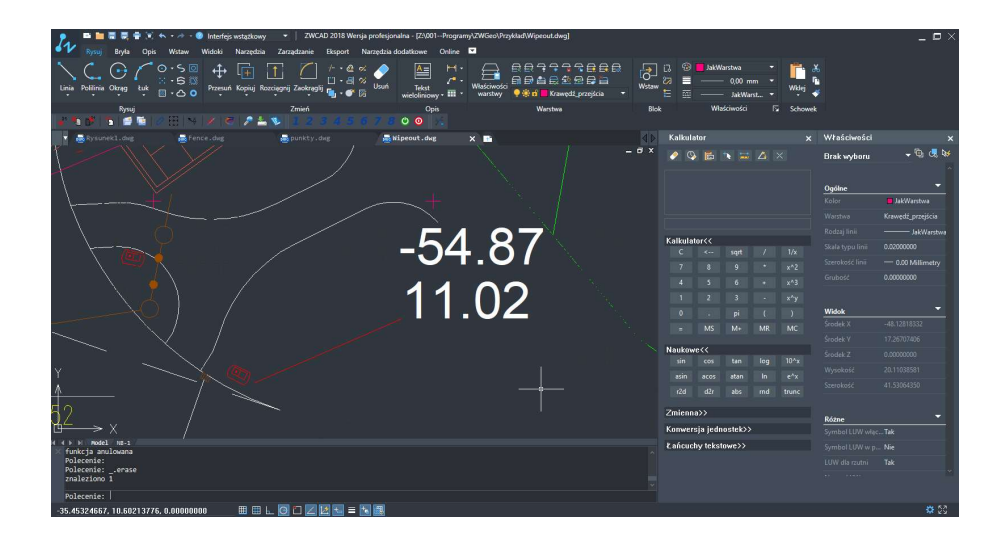

# 6.10 Zasłoń elementy pod tekstem

Polecenie : ZWGEO:Wipeout

| 🗾 🛤 🗮 🗮 🗮 🕷 🦘 🕫 🖉 Interfejs wstążkowy 🔹 🛛 ZWCAD 2018 Wer                                                                                                    | sja profesjonalna - [Z:\001Programy\ZWGeo\Przykład\Wipeout.dwg] |               |                                         |          |             | _ 🗆               |
|----------------------------------------------------------------------------------------------------|-----------------------------------------------------------------|---------------|-----------------------------------------|----------|-------------|-------------------|
| 🔍 🕅 Rysej Bryla Opis Wstaw Widoki Narzędzia Zarządzanie Eksport                                                                                                    | Narzędzia dodatkowe Online 💌                                    |               |                                         |          |             |                   |
| ↓     ↓     ↓     ↓     ↓     ↓     ↓     ↓     ↓     ↓     ↓     ↓     ↓     ↓     ↓     ↓     ↓     ↓     ↓     ↓     ↓     ↓     ↓     ↓     ↓     ↓     ↓     ↓     ↓     ↓     ↓     ↓     ↓     ↓     ↓     ↓     ↓     ↓     ↓     ↓     ↓     ↓     ↓     ↓     ↓     ↓     ↓     ↓     ↓     ↓     ↓     ↓     ↓     ↓     ↓     ↓     ↓     ↓     ↓     ↓     ↓     ↓     ↓     ↓     ↓     ↓     ↓     ↓     ↓     ↓     ↓     ↓     ↓     ↓     ↓     ↓     ↓     ↓     ↓     ↓     ↓     ↓     ↓     ↓     ↓     ↓     ↓     ↓     ↓     ↓     ↓     ↓     ↓     ↓     ↓     ↓     ↓     ↓     ↓     ↓     ↓     ↓     ↓     ↓     ↓     ↓     ↓     ↓     ↓     ↓     ↓     ↓     ↓     ↓     ↓     ↓     ↓     ↓     ↓     ↓     ↓     ↓     ↓     ↓     ↓     ↓     ↓     ↓     ↓     ↓     ↓     ↓     ↓     ↓     ↓     ↓ </th <th>% ↓ ↓ ↓ ↓ ↓ ↓ ↓ ↓ ↓ ↓ ↓ ↓ ↓ ↓ ↓ ↓ ↓ ↓ ↓</th> <th></th> <th>JakWarstwa •<br/> 0,00 mm •<br/> JakWarst •</th> <th>Wei 🐇</th> <th></th> <th></th> | % ↓ ↓ ↓ ↓ ↓ ↓ ↓ ↓ ↓ ↓ ↓ ↓ ↓ ↓ ↓ ↓ ↓ ↓ ↓                         |               | JakWarstwa •<br>0,00 mm •<br>JakWarst • | Wei 🐇    |             |                   |
| Rysuj Zmień                                                                                                    | Opis Werstwe                                                    |               | Właściwości [                           | Schowek  |             |                   |
| # 12 Ø 12 Ø 10 0 10 10 Ø 10 Ø 10 2 2 8 4.5.                                                                                                    | 🦸 🖉 🖉 🧿 😼                                                       |               |                                         |          |             |                   |
| 🛛 🛃 Rysunekl.dwg 🗸 Fence.dwg 🛃 punkty.dwg                                                                                                    | 👼 Wipeout.dwg 🗙 📑                                               | 📣 🕨 Kalkulati |                                         |          | łaściwości  |                   |
|                                                                                                    |                                                                 | - " × 💿 💊     |                                         | × в      | rak wyboru  | 🗕 🖗 🚽             |
|                                                                                                    |                                                                 |               |                                         |          |             |                   |
|                                                                                                    |                                                                 |               |                                         | <u>e</u> | góine       |                   |
|                                                                                                    |                                                                 |               |                                         |          |             | JakWarstwa 👻      |
|                                                                                                    |                                                                 |               |                                         |          |             | Krawędź_przejścia |
| i mul                                                                                                    |                                                                 | Kalkulata     | 444                                     |          |             | JakWarstwe        |
|                                                                                                    |                                                                 | C             | < sqrt /                                |          |             |                   |
|                                                                                                    |                                                                 |               |                                         |          |             |                   |
|                                                                                                    |                                                                 |               |                                         |          |             |                   |
|                                                                                                    |                                                                 |               |                                         |          |             |                   |
|                                                                                                    |                                                                 |               |                                         | w        | lidok       |                   |
| - that                                                                                                    |                                                                 |               | MS M+ MB                                | MC So    | odek X      |                   |
|                                                                                                    |                                                                 |               |                                         |          |             |                   |
|                                                                                                    |                                                                 | Naukowe       | ~                                       |          |             |                   |
| ×                                                                                                    |                                                                 | sin           | cos ten log                             |          |             |                   |
|                                                                                                    |                                                                 | asin          | acos atan In                            |          |             |                   |
|                                                                                                    |                                                                 |               |                                         |          |             |                   |
|                                                                                                    |                                                                 | Zmienna       |                                         |          |             |                   |
| $\rightarrow x$                                                                                                    |                                                                 | Konwersj      | a jednostek>>                           |          | mbel HW war | Tak               |
| H H H Model NE-1                                                                                                    |                                                                 | ₹ ańcuch      | v tekstowe>>                            |          |             |                   |
| Polecenie:<br>Polecenie:                                                                                                    |                                                                 |               |                                         |          |             |                   |
| Polecenie:                                                                                                    |                                                                 |               |                                         |          |             |                   |
| Porecente: "Wildfoj"                                                                                                    |                                                                 |               |                                         |          |             |                   |
| Polecenie:                                                                                                    |                                                                 |               |                                         |          |             |                   |
|                                                                                                    |                                                                 |               |                                         |          |             |                   |

Na powyższym przykładzie możemy zobaczyć sytuację, gdzie linia zasłania napis gaz i energia. Chcemy, aby etykieta gaz przesłoniła linię. Sama linia nie powinna być przerwana, aby np. móc odczytać jej rzeczywistą długość. Funkcja ZWGEO:Wipeout ułatwi utworzenie zasłony pod tekstem. Program poprosi o wskazanie tekstu wielowierszowego i doda maskę tła zasłaniającą linię poniżej:

| ■     ■     ■     ●     Interfejo wstąskowy     •     ZWCAD       %     %     %     %     %     Minterfejo wstąskowy     •     Zarządzanie       %     %     %     %     %     %     Minterfejo wstąskowy     •     Zarządzanie       %     %     %     %     %     %     %     %       %     %     %     %     %     %     % | 2018 Wensja profesjonalna - [Z1/001Programy\ZWGe<br>ksport Narzędzia dodatkowe Online 🗖<br>/- • @ % 🔊 🛕 🛏 + - 💭 | o\Przykład\Wiprout.dwg]                                       |       | 3 3      | JakW     | arstwa           | -           | <b>11</b> . 3 | 5           | _ ¤ ×             |
|----------------------------------------------------------------------------------------------------|----------------------------------------------------------------------------------------------------|---------------------------------------------------------------|-------|----------|----------|------------------|-------------|---------------|-------------|-------------------|
| Liņia Politina Otrag tuk 📋 💪 o Przeuń Kopiuj Rozciegnij Zackragij                                                                                                    | □····································                                                                           | ■<br>vości 🖬 🗊 🚔 🖶 🏝 🕾 🛱 🚔<br>wy 📍 🖗 🛱 📕 Krawędi, przejścia 🔹 | Wstaw |          |          | 0,00 m<br>JakWar | m ▼<br>st ▼ | Widej         | ;           |                   |
| Rynuj Zmień<br>2 🐿 🗗 🖬 🗃 🖬 🖉 🗄 🔻 🖉 🎜 💆 🗾 2 🕃                                                                                                    | Opis<br>4 5 6 7 8 ⊙ ⊙ >:                                                                                        | Warstwe                                                       |       |          | Wiz      | ściwości         | 5           | Schowek       |             |                   |
| 🕈 👼 Rysunekl.dwg 👼 Fence.dwg 👼 punkty.dwg                                                                                                    | 👼 Nipeout.dwg 🗙 📫                                                                                               |                                                               | 40    | Kalkula  |          |                  |             |               | Właściwości | ×                 |
|                                                                                                    |                                                                                                    |                                                               | e x   | 0        |          |                  |             |               | Brak wyboru | 🗕 🖗 🚽             |
|                                                                                                    |                                                                                                    |                                                               |       |          |          |                  |             |               |             | ~                 |
|                                                                                                    |                                                                                                    |                                                               |       |          |          |                  |             |               | Ogólne      | -                 |
|                                                                                                    |                                                                                                    |                                                               |       |          |          |                  |             |               |             | 🗖 JakWarstwa 👻    |
|                                                                                                    |                                                                                                    |                                                               |       |          |          |                  |             |               |             | Krawędź_przejścia |
|                                                                                                    |                                                                                                    |                                                               |       | Kalkulat | or<<     |                  |             |               |             | JakWarstwe        |
|                                                                                                    |                                                                                                    |                                                               |       |          |          |                  |             |               |             | 0.02000000        |
|                                                                                                    |                                                                                                    |                                                               |       |          |          |                  |             |               |             | - 0.00 Millimetry |
| <u> </u>                                                                                                    |                                                                                                    |                                                               |       |          |          |                  |             |               |             | 0.0000000         |
|                                                                                                    |                                                                                                    |                                                               |       |          |          |                  |             |               |             |                   |
|                                                                                                    |                                                                                                    |                                                               |       |          |          |                  |             |               | Widok       | <u> </u>          |
| Y07<                                                                                                    |                                                                                                    |                                                               |       |          |          |                  |             |               |             | -12.33962751      |
|                                                                                                    |                                                                                                    |                                                               |       | Mankow   |          |                  |             |               |             | 49.52808392       |
|                                                                                                    |                                                                                                    |                                                               |       | sin      | cos      |                  |             |               |             | 0.0000000         |
| Y                                                                                                    |                                                                                                    |                                                               |       |          |          |                  |             |               |             | 9.15356560        |
| A                                                                                                    |                                                                                                    |                                                               |       |          |          |                  |             |               |             | 18.90334251       |
|                                                                                                    |                                                                                                    |                                                               |       |          |          |                  |             |               |             |                   |
|                                                                                                    |                                                                                                    |                                                               |       | Zmienni  |          |                  |             |               | Różne       | -                 |
|                                                                                                    |                                                                                                    |                                                               |       | Konwers  | ija jedn | ostek>>          |             |               |             | Tak               |
| Polecenie: ZNGEO:Wipeout                                                                                                    |                                                                                                    |                                                               |       | Łańcucł  | iy tekst | owe>>            |             |               |             | Nie               |
| Polecenie:<br>Wybierz etykietę zasłaniającą:                                                                                                    |                                                                                                    |                                                               |       |          |          |                  |             |               |             | Tak               |
| Polecenie:                                                                                                    |                                                                                                    |                                                               |       |          |          |                  |             |               |             |                   |
| Polecenie:                                                                                                    |                                                                                                    |                                                               |       |          |          |                  |             |               |             |                   |
| -5.57089819, 48.61623437, 0.00000000 🖩 🖽 上 🧿 🗐 🗾 🔛                                                                                                    |                                                                                                    |                                                               |       |          |          |                  |             |               |             | * 23              |

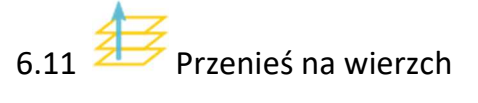

Polecenie: ZWGEO:MoveAbove

Dzięki funkcji ZWGEO: MoveAbove możemy przenieść pojedyncze elementy ponad inne.

By to zrobić po uruchomieniu funkcji zaznaczamy elementy, które mają znaleźć się ponad innymi a następnie zaznaczyć obiekt, ponad którym mają być wyświetlone wcześniej zaznaczone.

Po przeprowadzeniu operacji otrzymujemy pożądany widok.

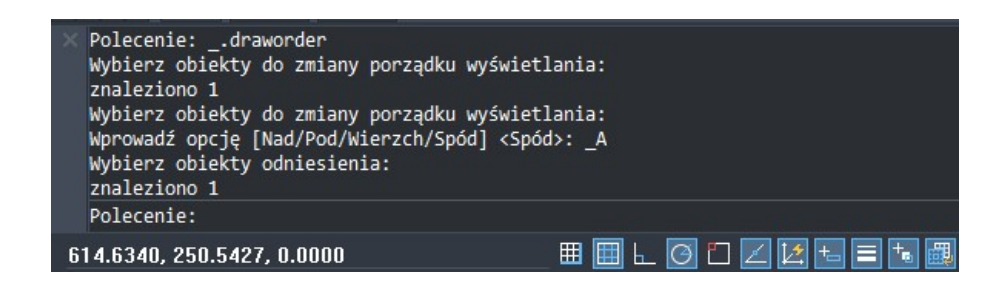

## 6.12 Aktywuj ZWGeo 2019

Aktywacja została opisana w punkcie 5 instrukcji.

### 6.13 Sprawdź dostępność aktualizacji ZWGeo 2019

Użytkownik ma możliwość sprawdzenia czy posiada najnowszą wersję nakładki, jaka jest w ramach posiadanej licencji.

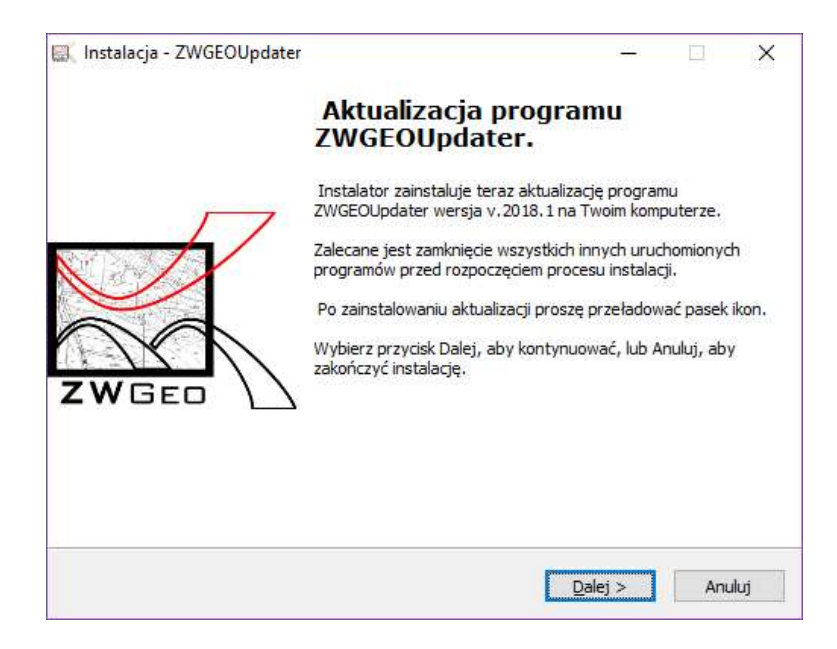

Po kliknięciu "Dalej" program pobierze i zainstaluje nowszą wersję nakładki, jeśli taka się pojawiła.

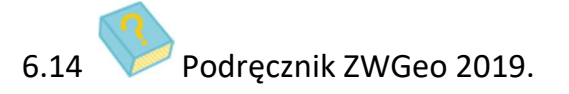

Funkcja uruchamia instrukcję do aplikacji w pliku PDF.

### 7 ZWGEO Switch

Pasek funkcji odpowiadający za tworzenie grup obiektów określając ich widoczność.

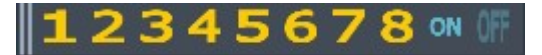

### 7.1 **12345678** Przełącz widoczność grupy 1,2,3,4,5,6,7,8

Po aktywacji funkcji należy wskazać elementy, które będą w pierwszej grupie obiektów. Po zaznaczeniu elementów i następnie zatwierdzenie Enter-em, wcześniej zaznaczone obiekty nie będą widoczne. Aby je włączyć należy ponownie aktywować funkcję. W ten sposób Użytkownik może sprawnie włączać oraz wyłączać grupy elementów na rysunku.

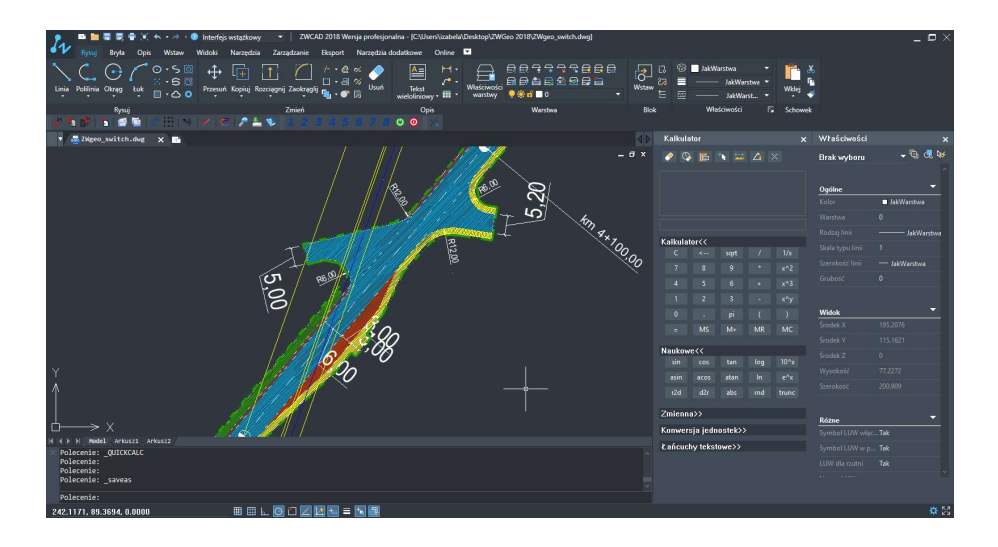

Po przeprowadzeniu danej operacji efekt będzie następujący:

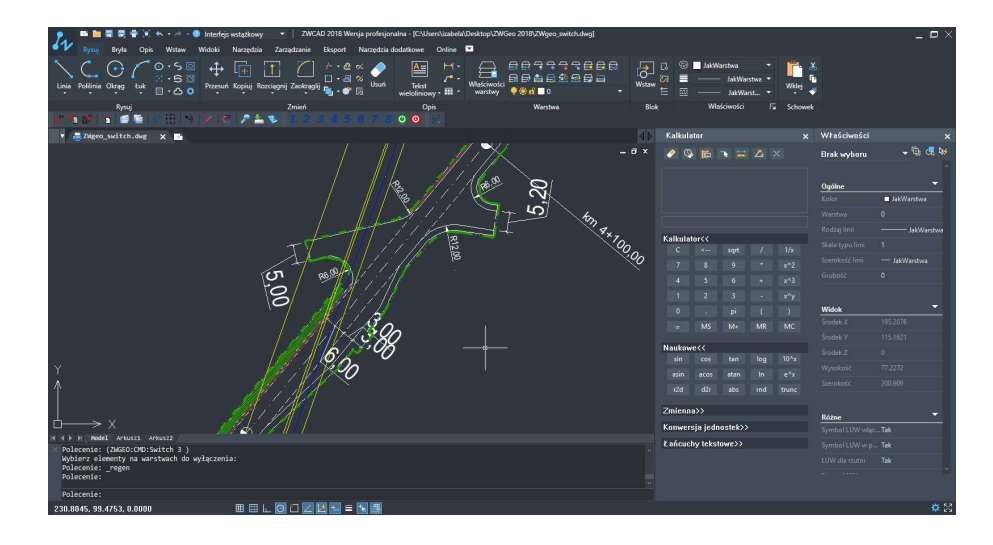

Użytkownik ma możliwość utworzenia ośmiu grup obiektów na rysunku, tworząc je w analogiczny sposób. Po wybraniu warstw należących do grupy, nie ma możliwości ich edycji.

### 7.2 **ON** OFF Włącz\Wyłącz widoczność wszystkich grup

Funkcje umożliwiają włączenie oraz wyłączenie wszystkich wcześniej zdefiniowanych grup obiektów 1-8.

### 8 Moduł obliczeniowy

### 8.1 **P** Domiary prostokątne

Domiary prostokątne to funkcja służąca do pomiaru szczegółów terenowych.

Po aktywacji funkcji należy wskazać dwa punkty na linii bazowej.

Następnie proszę podać miarę bieżącą oraz domiar.

W punkcie odpowiadającym wprowadzonym wartością zostanie wstawiony punkt.

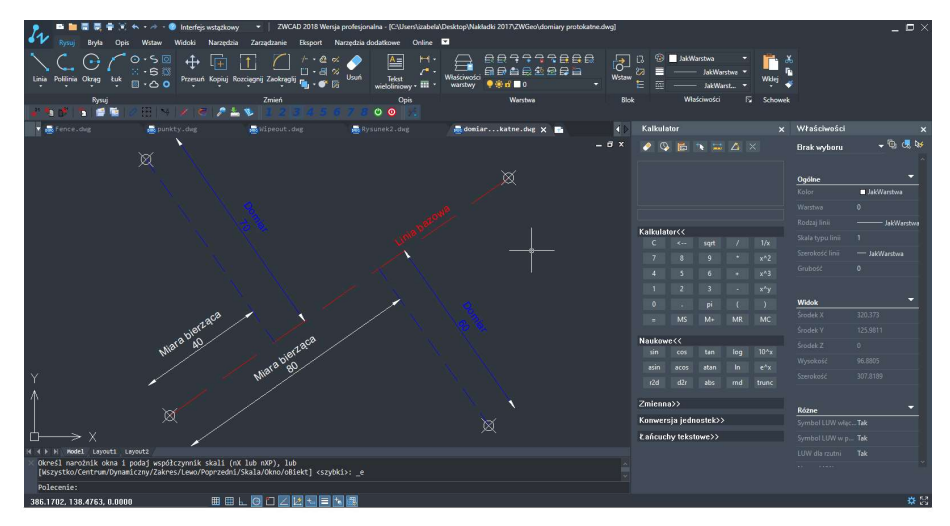

```
Polecenie: ZWGeo:PerpOffset
Wskaż punkt początkowy linii bazowej: )
Wskaż punkt początkowy linii bazowej:
Wskaż drugi punkt linii bazowej:
Miara bieząca: 40
Domiar: -70
```

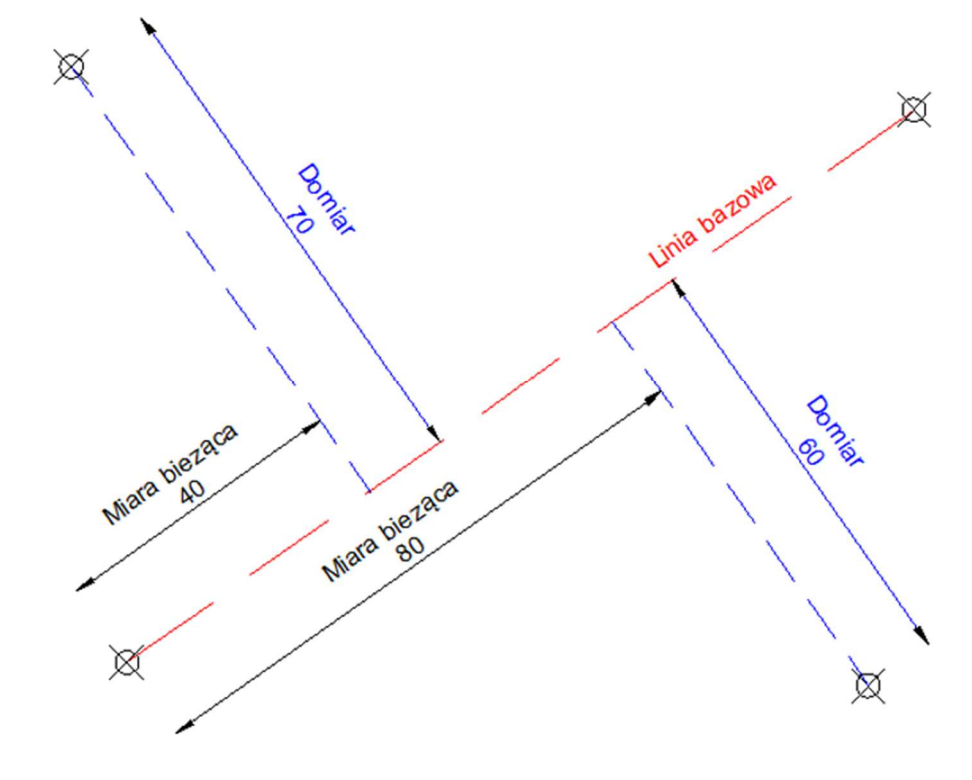

Polecenie: ZWGeo:PerpOffset Wskaż punkt początkowy linii bazowej: ) Wskaż punkt początkowy linii bazowej: Wskaż drugi punkt linii bazowej: Miara bieząca: 80 Domiar: 60

### 9 Informacje dodatkowe

### 9.1 Po zainstalowaniu nakładki ikony nie są widoczne

Po zainstalowaniu ZWGeo i uruchomieniu ZWCADa, ikony powinny być widoczne. Jeśli korzystają Państwo z interfejsu wstążkowego, ikony mogą się nie wyświetlić, w takim przypadku proszę uruchomić polecenie PASEKN.

| <u>G</u> rupa menu  | Paski narzędzi |             |
|---------------------|----------------|-------------|
| ZWCAD               |                | Zmień nazwe |
| ZWGEO_2018_0        |                | Usuń        |
|                     |                |             |
|                     |                |             |
|                     |                |             |
|                     |                |             |
|                     |                |             |
| Du <u>ż</u> e ikony |                |             |
| Pokaż etykiety narz | edzi           |             |

W oknie, które się ukaże, proszę wejść na zakładkę Paski ikon. W liście proszę wybrać ZWGeo 2019. Po zamknięciu okna, pasek powinien być widoczny.

Jeśli w tym oknie w liście nie ma ZWGeo 2019, nakładka nie jest wczytana. W tym przypadku proszę wykonać kroki z kolejnego punktu: 9.2 Ręczne wczytanie programu.

### 9.2 Ręczne wczytanie programu.

Po zainstalowaniu nakładki, powinna ona być wczytywana przy każdym uruchomieniu programu ZWCAD. Funkcje powinny być dostępne oraz widoczny powinien być pasek z ikonkami. Jeśli po uruchomieniu ZWCADa nakładka nie wczyta się automatycznie, należy wykonać następujące kroki:

1. W ZWCAD uruchomić polecenie appload.

| zytanie aplikacji |                               |     |
|-------------------|-------------------------------|-----|
| Pliki aplikacji:  | Zapi <u>s</u> z               |     |
|                   | Dod <u>aj</u> plik            |     |
|                   | <u>U</u> suń plik             |     |
|                   | ₩czytaj                       |     |
|                   | <u>R</u> ozładuj              |     |
|                   | <u>D</u> odaj do listy starto | wej |
|                   | Lista startowa                |     |
|                   | <u>o</u> k                    |     |

- 2. W przedstawionym powyżej oknie wciskamy przycisk Dodaj plik.
- 3. W przedstawionym poniżej oknie należy zmienić typ pliki na "zelx".
- 4. Wskazujemy plik **ZWGEO.zelx** i klikamy przycisk **Otwórz**.

| • -> • 🛧 📙 « OS (C:) > Szansa                                                                                 | a > ZWGEO > 2018 > PL >                                                                           | ~ Õ | Przeszukaj: PL                                                                                                    | ,                                                                                             |
|----------------------------------------------------------------------------------------------------|---------------------------------------------------------------------------------------------------|-----|----------------------------------------------------------------------------------------------------|-----------------------------------------------------------------------------------------------|
| rganizuj 🔻 Nowy folder                                                                                        |                                                                                                   |     | 24                                                                                                    | ja 🔹 🛄 🕴                                                                                      |
| <ul> <li>Szybki dostęp</li> <li>OneDrive</li> <li>Ten komputer</li> <li>Sieć</li> <li>Grupa domowa</li> </ul> | Nazwa<br>Appdata<br>Configuration<br>Menu<br>Templates<br>CALC.zelx<br>Library.zebx<br>ZWGeo.zelx |     | Data modyfikacji<br>2017-09-28 13:45<br>2017-09-28 13:45<br>2017-09-28 13:45<br>2017-09-28 13:45<br>2017-09-20 19:44<br>2017-09-20 09:44<br>2017-09-20 09:44 | Typ<br>Folder plików<br>Folder plików<br>Folder plików<br>Plik ZELX<br>Plik ZELX<br>Plik ZELX |
| <u>N</u> azwa pliku:                                                                                          | <                                                                                                 | ~   | Aplikacje ZWC/                                                                                                    | AD (*.zn;*.lsp;*.z                                                                            |

- Następnie w poprzednim oknie zaznaczamy plik na liście i wczytujemy przyciskiem Załaduj.
- Jeśli chcemy, aby nakładka była automatycznie wczytywana przy każdym uruchomieniu ZWCADa należy zaznaczyć plik na liście wczytywanych plików i użyć przycisku Dodaj do listy startowej.

Jeśli po przeprowadzeniu tej procedury ikony programu nie są widoczne, należy ręcznie wczytać menu, o tym w kolejnym punkcie.

#### 9.3 Ręczne wczytanie menu.

1. W linii poleceń wpisujemy menuload. W odpowiedzi wyświetli się okno dialogowe.

| wczytaj konrigurację:   | ^ | <u>R</u> ozładuj       |
|-------------------------|---|------------------------|
| ZWCAD<br>ZWGE0_2018_0 4 |   |                        |
|                         |   |                        |
|                         | ~ |                        |
|                         |   | Monutai 3              |
| <u>N</u> azwa pliku:    |   |                        |
|                         |   | Prz <u>eg</u> lądaj. 1 |

2. Klikamy przycisk **Przeglądaj** [1]. W nowym okienku:

| wskaz plik menu                                                            |                              |     |                                      |                  | 3 |
|----------------------------------------------------------------------------|------------------------------|-----|--------------------------------------|------------------|---|
| ← → × ↑ 📙 « OS (C:) → Szansa                                               | i → ZWGEO → 2018 → PL → Menu | v Ö | Przeszukaj: Men                      | u                | Q |
| Organizuj 👻 Nowy folder                                                    |                              |     |                                      | EE • 🔟           | 2 |
| <ul> <li>Szybki dostęp</li> <li>ConeDrive</li> </ul>                       | Nazwa 🖍 🖓 Nazwa ZWGeo.cuix   |     | Data modyfikacji<br>2017-09-20 09:44 | Typ<br>Plik CUIX |   |
| <ul> <li>Ten komputer</li> <li>d) Sieć</li> <li>sé Grupa domowa</li> </ul> | L <sub>2</sub>               |     |                                      |                  |   |
|                                                                            | ٢                            |     | - <b>1</b>                           |                  |   |
| <u>N</u> azwa pliku:                                                       |                              | 2   | Pliki dostosowy<br>Otwórz            | wania(*.cuix)    | , |

Znajdujemy plik **ZWGEO.cuix** Domyślnie jest on w katalogu:

C:SzansaZWGeo2019PLMenu.

Jego położenie może się różnić w zależności od miejsca zainstalowania programu.

- 3. Wybieramy plik przez wciśnięcie przycisku Otwórz[2].
- 4. Wczytujemy plik przez wciśnięcie przycisku Wczytaj[3].
- 5. Ns liście [4] pojawi się nowy wpis potwierdzający prawidłowe wczytanie pliku
- 6. Przycisk **Zamknij** [5] zamyka okno. W głównym oknie ZWCADa pojawi się nowy pasek narzędzi, zawierający ikony.